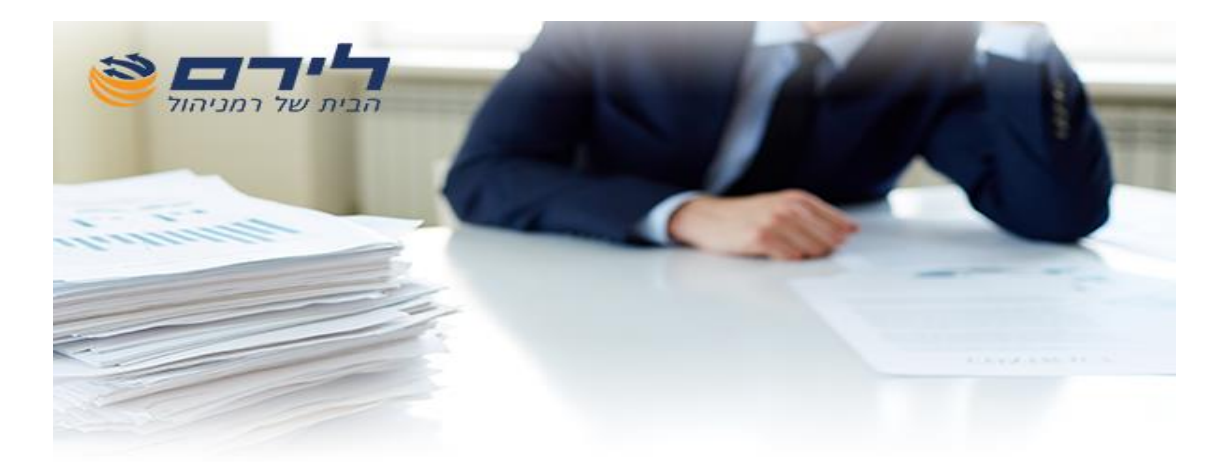

## <u>דוח נסיעה לחו"ל</u>

## <u>הוראות הוספה לתוכנת רמפלוס</u>

לקוח יקר,

כדי להוסיף לתוכנת רמפלוס את האפשרות להפיק דוחות נסיעות לחו"ל, יש לבצע את הצעדים הבאים:

- עדכון גירסת רמפלוס שברשותך. ביצוע העדכון דרך "כניסת לקוחות" באתר לירם
  וביצוע הורדת עדכון של גירסת רמפלוס מתאריך 24.10.2018.
- כניסה לתפריט הגדרות > ניהול > שינוי מספר עמדות > שלח בקשה (כפתור בתחתית המסך ראה תמונה). תוך השלמת הפרטים בטופס הבקשה.

|                        | רישום תוכנה            |
|------------------------|------------------------|
|                        | שם חברה:               |
|                        | מספר ערסק מורשה:       |
|                        | עיסוק:                 |
|                        | חברה 🛛                 |
|                        | שם פרטי:               |
|                        | שם משפחה:              |
|                        | כתובת:                 |
|                        | טלפון:                 |
|                        | נייד:                  |
|                        | ego:                   |
|                        | דוא"ל:                 |
|                        | מספר עמדות:            |
|                        |                        |
|                        |                        |
|                        |                        |
|                        |                        |
| 1                      |                        |
|                        |                        |
| Outlook - צור הודעה ב  |                        |
| שלח בקשה 🔛             | סגור 🏾 🐼 רישום תוכנה 🔘 |
| Ramplus_Liram_DB1_1464 | undefined              |

 כפתור שלח בקשה פותח אפשרות לשלוח דוא"ל אוטומטי ללירם, יש ללחוץ על הכפתור והדוא"ל ישלח אילנו.

## <u>הערה :</u>

(ללקוחות שלא עובדים עם תוכנת outlook לשליחת דוא"ל, יש לבטל את הסימון מתיבת הסימון "צור הודעה ב-outlook" בלחיצה על כפתור "שלח בקשה" תיפתח תיבת דו שיח לשמירת קובץ בשם. יש לשמור את הקובץ בשם ובמיקום כלשהו, ולשלוח את הקובץ כקובץ מצורף לכתובת .support@liram.com.)

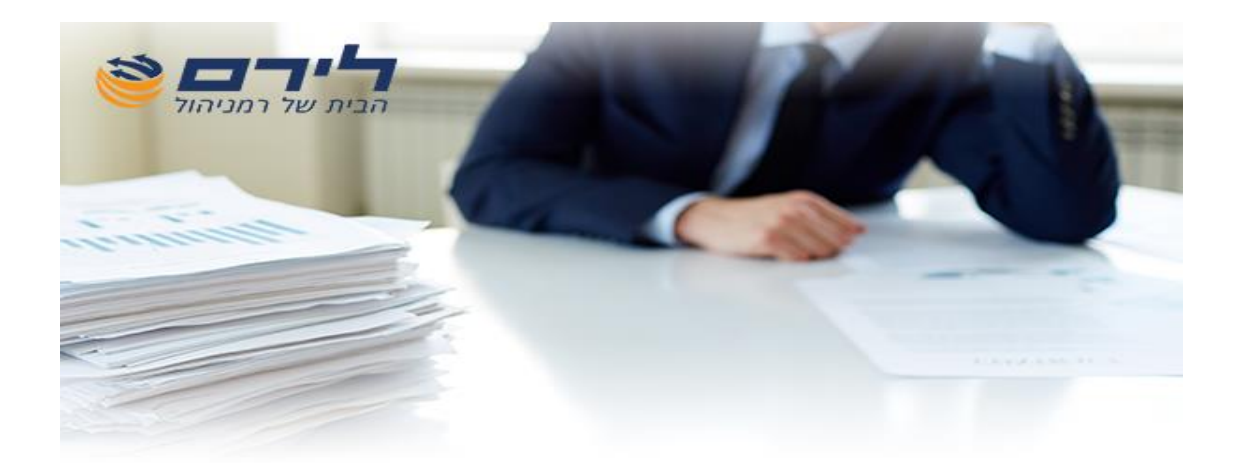

- עם קבלת הדוא"ל בלירם, אחד מנציגי השירות יטפל בבקשה וישלח אליך בדוא"ל חוזר קובץ רישום לתוכנה.
  - .5 שמור את הקובץ על שולחן העבודה במחשב המקומי שלך.
    - כנס שוב לתפריט הגדרות > ניהול > שינוי מספר עמדות
      - 7. לחץ על כפתור רישום תוכנה (בתחתית המסך)
      - 8. טען את הקובץ אותו שמרת על שולחן העבודה.

ועכשיו אתה יכול ליהנות מעבודה עם הממשק

לשאלות נוספות אנחנו כאן בשבילך

צוות השרות בלירם בטלפון 09-7624444 או במייל support@liram.com